## How to Guide – View Approval History

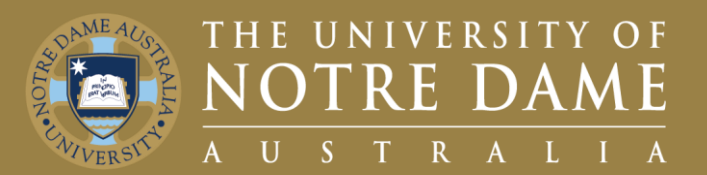

# Quick Reference Guide (QRG) to be used for training purposes

#### **For All Timesheet Approvers**

This guide will demonstrate how to access T&L (Time and Labor) and view your approval history

CONTINUE

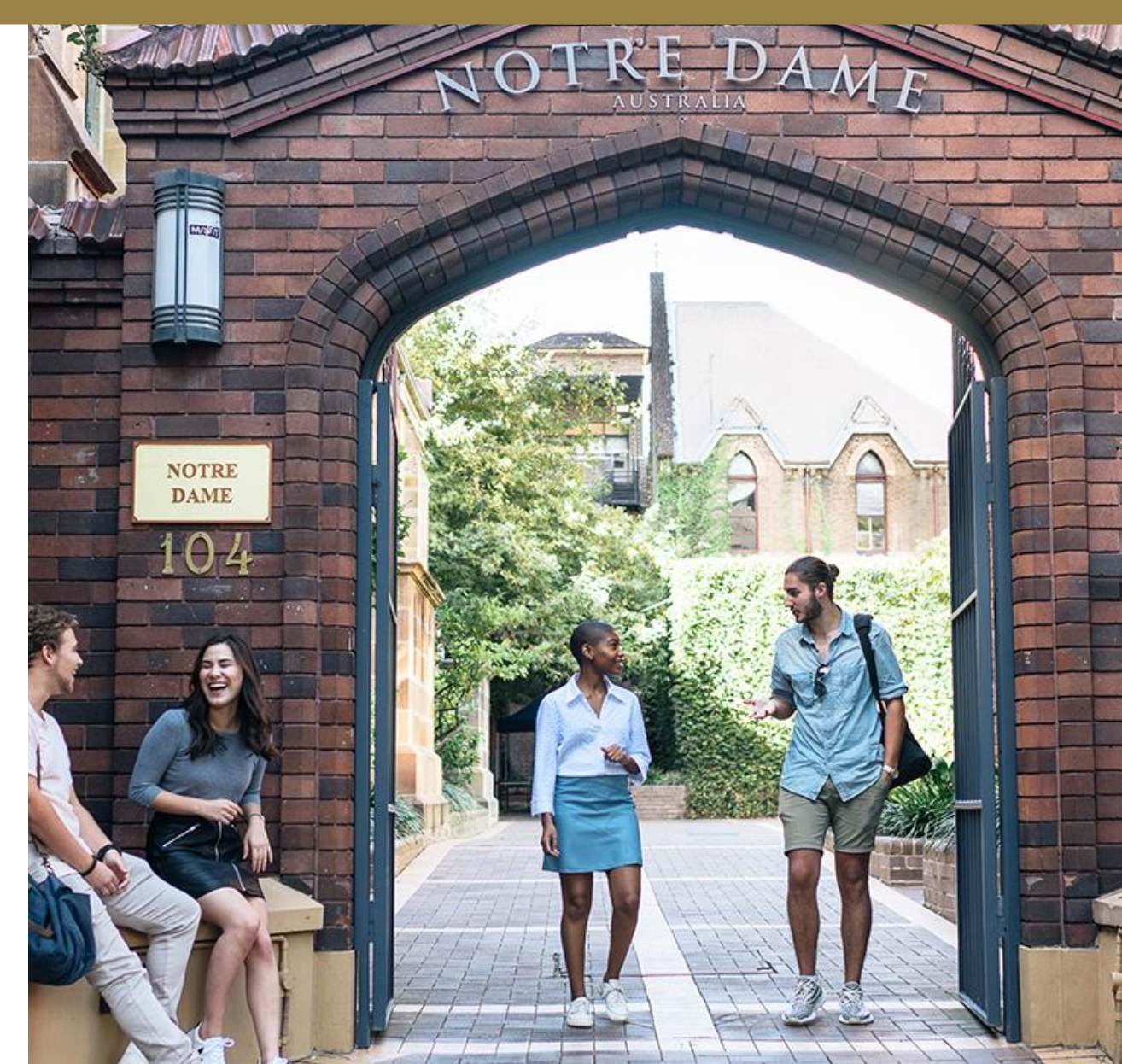

## Navigating to Approvals History

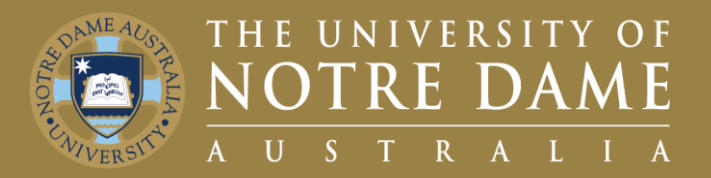

- 1. Navigate to your **Manager Self Service Homepage**.
- 2. Click on the **Approvals** Tile.
- 3. On the top right of the screen, click the action button (Three dots).
- 4. From the drop-down click on Approval History

|                                    | 3                         |
|------------------------------------|---------------------------|
| ✓ Manager Self Service             | 命 く : ⊘                   |
| Manager Self Service               | Pending Approvals         |
| legati Employee Self Service y Dir | Review Approvals          |
| 2                                  | 4 Approvals History       |
| Approvals                          | Create Delegation Request |
|                                    | New Window                |
|                                    | - My Preferences          |
| 25                                 | Help                      |
|                                    | Sign Out                  |

## Approvals History Page

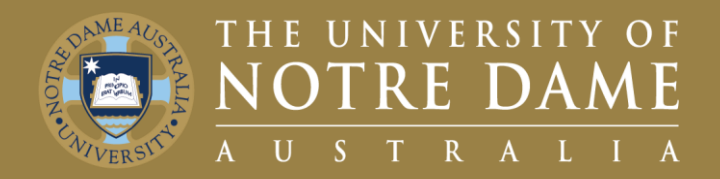

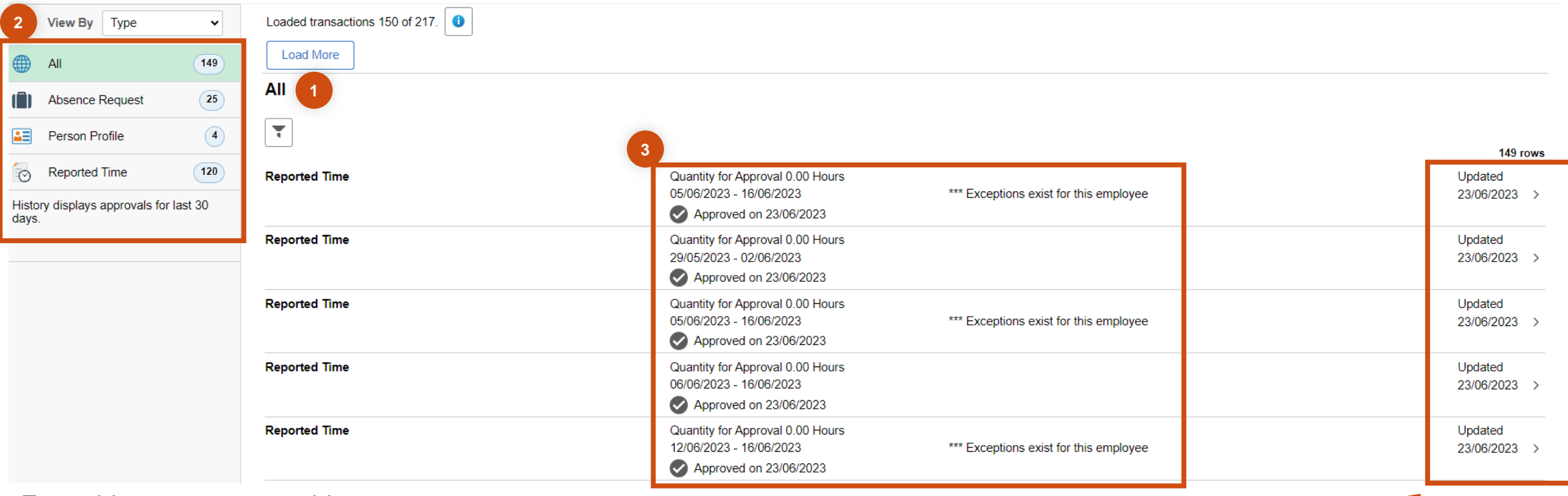

From this page you are able to:

- 1. View full approvals history for the last 30 days.
- 2. Filter by Approval Type.
- 3. View high-level details of the approval, e.g. date of approval.

- You may also want to find out more information about the approval.
- To do this simply click on the approval you wish to view and you will be taken to the next screen.

## Detailed Breakdown of the Approval

![](_page_3_Picture_1.jpeg)

| Aca        | demic Sessional                          |                                      |  |                               |  |                                        |         |
|------------|------------------------------------------|--------------------------------------|--|-------------------------------|--|----------------------------------------|---------|
|            | Approved on 23/06/2023                   |                                      |  |                               |  |                                        |         |
| Sum        | imary                                    |                                      |  |                               |  |                                        |         |
|            | 2 Time Period 05/06/2023 - 16/06/2023    |                                      |  |                               |  |                                        |         |
|            | Quantity for Approval 0.00 Hours         |                                      |  | Quantity Scheduled 0.00 Hours |  |                                        |         |
|            | Quantity Submitted/ Approved 33.00 Hours |                                      |  | Quantity Reported 33.00 Hours |  |                                        |         |
|            | Quant                                    | tity Denied 0.00 Hours               |  |                               |  |                                        |         |
| View       | Legend                                   |                                      |  |                               |  |                                        |         |
| <b>▼</b> R | eported Time Details                     |                                      |  |                               |  |                                        |         |
| 3          |                                          |                                      |  |                               |  |                                        | 10 rows |
| Ŭ          | Report Date                              | Time Reporting Code                  |  | Quantity for Approval         |  | Reported for Date / Scheduled for Date |         |
|            | 05/06/2023                               | CNE - Clinical Nurse Ed- Little Prep |  | 3.00 Hours                    |  | 3.00 Hours / 0.00 Hours                | >       |
|            | 06/06/2023                               | CNE - Clinical Nurse Ed- Little Prep |  | 3.00 Hours                    |  | 3.00 Hours / 0.00 Hours                | >       |

From this page you are able to:

- 1. View the date of approval.
- 2. View a summary of the approval.
- 3. View all reported time under that approval.

- You may also want to find out even more information about a specific time entry.
- To do this simply click on the entry you wish to view and you will be taken to the next screen.

## **Approval Line Detail**

![](_page_4_Picture_1.jpeg)

| Academic Ses                                                              | sional                                                   |                     |                                     |                                     |                      |                                     |  |  |
|---------------------------------------------------------------------------|----------------------------------------------------------|---------------------|-------------------------------------|-------------------------------------|----------------------|-------------------------------------|--|--|
| Reported Tim                                                              | e Line Details                                           |                     |                                     |                                     |                      |                                     |  |  |
|                                                                           | Rep                                                      | port Date 05/06/202 | 23                                  |                                     |                      |                                     |  |  |
| Reported for date 3.00 Hours                                              |                                                          |                     |                                     |                                     |                      |                                     |  |  |
|                                                                           | Scheduled for date 0.00 Hours                            |                     |                                     |                                     |                      |                                     |  |  |
|                                                                           | Time Reporting code CNE - Clinical Nurse Ed- Little Prep |                     |                                     |                                     |                      |                                     |  |  |
| Quantity 3.00 Hours<br>Adjust Reported Time<br>Comments<br>View Exception |                                                          |                     |                                     |                                     |                      |                                     |  |  |
| Quantity                                                                  | Exceptions                                               | Time Zone           | Business Unit                       | Department                          | Project/Grant        | Class Number                        |  |  |
| 3 Hours                                                                   | None                                                     | AWST                | UNDA - The University of Notre Dame | A31N - Dspln of Nursing & Midwifery | PAY100 - ResExpsPVCR | 4233-1416 - Professional Practice 6 |  |  |

From this page you are able to:

- 1. Review reported time line details.
- 2. View a breakdown of the time entry details.
- 3. Adjust reported time, add comments and view exceptions.